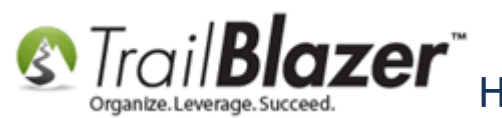

Author: Joel Kristenson Last Updated: 2016-03-03

## **Overview**

This article walks through the steps to setup, and activate **Authorize.Net** as your merchant gateway for your **Trail Blazer** database, including the generation of the **API signature credentials**, and the **silent post recurring URL**.

The **final section** of the article walks through the steps on how to **manually enable recurring donations** within a single contribution record card (this is more common if you've already been using authorize.net in a previous system that has recurring donors, if you're just starting out with a new accounts it's not as likely you'll need to go through this part of the article).

**NOTE:** Authorize.Net is one of the 4 gateways Trail Blazer has integrated with (*as of the time I put this article together*). To see the full list of merchant gateway options follow this link: <u>http://trailblz.com/Credit-Card-Payment-Merchant-Gateway/default.aspx?source=non-profit-manager</u>

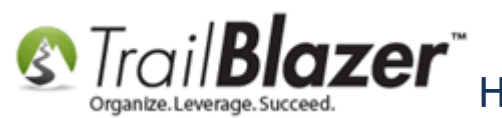

#### <u>Outline</u>

- #1 Setting Up your Online Authorize.Net Account
- #2 Enabling the API Signature Credentials in Authorize.Net and add them into your Trail Blazer 'Payment Gateway' Location
- #3 Generate the Silent Post Recurring URL in your Database and Copy-and-Paste it into your Authorize.Net Online Account
- #4 Enable Recurring Donations within a Single Donation Record
- #5 Related Resources

**Tip:** Use the **Ctrl+F** hot key to jump to different sections of this article (example: "**#1**", "**#2**" or "**Related Resources**".

# <u>#1 – Setting Up your Online Authorize.Net Account</u>

**Important:** You'll need appropriate <u>security access</u> to complete these administrative tasks.

If you decide that **Authorize.Net** is the best option for your organization you can follow this link to start getting your account setup with them: <a href="http://www.authorize.net/">http://www.authorize.net/</a>

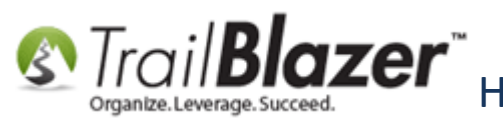

Once your online account is setup and activated you can follow the steps below to finish the process and/or call our support team for assistance with activating the gateway in your database if necessary (1-866-909-8700).

# <u>#2 – Enabling the API Signature Credentials in your Online Authorize.Net Account and</u> add them into your Trail Blazer 'Payment Gateway' Location

To enable the Transaction Details API:

1) Log into the 'Merchant' Interface at <u>https://account.authorize.net</u>.

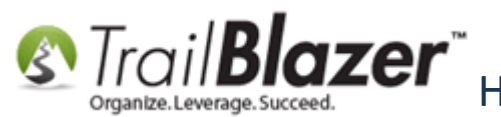

Strail Blazer How to Setup and Activate your Authorize. Net Account with your Trail Blazer In Service Developments and for Recurring Transactions Database for Online Payments and for Recurring Transactions

| A Credit Card Processing for × + |                               |                                                    |                  |                       |              | <b>— — X</b> |
|----------------------------------|-------------------------------|----------------------------------------------------|------------------|-----------------------|--------------|--------------|
| () C C www.authorize.net         |                               | C Q Sear                                           | ch               | ☆ 自 ♥ ♣               | <b>⋒</b> ∥ 0 | ≉ - ≡        |
| Authorize.                       | Net                           |                                                    | FEATURES         | GET STARTED           | SIGN IN      | •            |
|                                  |                               |                                                    |                  | Merchants<br>Partners | ÷            | =            |
|                                  |                               | •                                                  |                  |                       |              |              |
|                                  | Accept Pag                    | yments. <i>I</i>                                   | Anywher          | -e                    |              |              |
|                                  | We simplify the p<br>he       | payments process and gi<br>elp your business grow. | ive you tools to |                       |              |              |
|                                  | GET STARTED                   |                                                    | WATCH VIDEO      |                       |              |              |
|                                  |                               | < >                                                |                  |                       |              |              |
|                                  | Authorize.Net offers affordat | ple, month-to-month prid                           | cing. GET STARTI | ED ►                  |              |              |

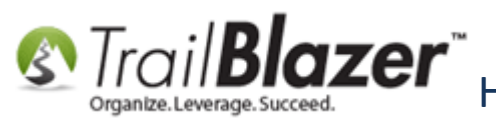

Enter your Login ID and Password (which you will receive after purchasing your authorize.net account in section #1).

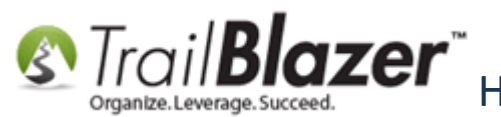

Strail Blazer How to Setup and Activate your Authorize. Net Account with your Trail Blazer In Service Developments and for Recurring Transactions Database for Online Payments and for Recurring Transactions

| Authorize.Net  | × +                                                                                                    |                                                                                                    |                    |                                               |   |                          |                        |             |   |     | X |
|----------------|----------------------------------------------------------------------------------------------------|----------------------------------------------------------------------------------------------------|--------------------|-----------------------------------------------|---|--------------------------|------------------------|-------------|---|-----|---|
| 🗲 🔒   https:// | account.authorize.net                                                                                                    | ~                                                                                                    | C Q Search         |                                               | ☆ | ê 🛡                      | + +                    | ⋒           | Q | * - | ≡ |
| D TBZ          |                                                                                                    |                                                                                                    |                    |                                               |   |                          |                        |             |   |     |   |
| _              | Authorize.Net                                                                                                    |                                                                                                    |                    |                                               |   |                          |                        |             |   |     |   |
|                | <ul> <li>Get the Free Authorize.Net</li> <li>Boost customer confidence in<br/>your e-commerce site</li> <li>Reduce shopping cart<br/>abandonment</li> <li>Potentially increase sales</li> <li>Log In to Sign Up!</li> </ul> | Verified Merchant Seal                                                                                                    | Ple<br>Logi<br>Pas | ease Log In!<br>iin ID:<br>issword:<br>Log In |   | Forgot You<br>Forgot You | ur Login I<br>ur Passw | D?<br>/ord? |   |     |   |
|                | Authorize.Net Quick Help                                                                                                    | Did You Know?                                                                                                    |                    |                                               |   |                          |                        |             |   |     |   |
|                | Image: New Merchant Tour         Image: New Merchant Support         Image: New Merchant Seal         Image: New Merchant Seal                                                                                              | When contacting<br>Authorize.Net via email or<br>chat, do not include any<br>sensitive data in your<br>message. Sensitive data<br>includes your login<br>ID/password, banking<br>information, merchant<br>number, credit card<br>numbers. etc. |                    |                                               |   |                          |                        |             |   |     |   |

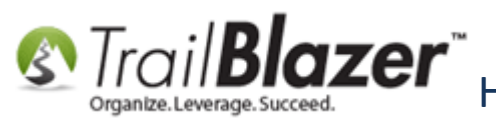

2) \*If you get the blue message at the top of the screen regarding the setup of your **API**, follow that link (*shown below*), otherwise click on the **Account** tab, and select [Settings] in the main menu on the left. In my example I clicked the link at the top in the blue section to begin the process.

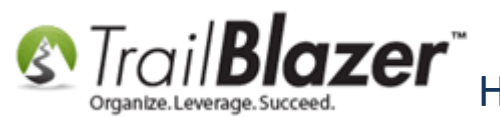

Strail Blazer How to Setup and Activate your Authorize. Net Account with your Trail Blazer Database for Online Payments and for Recurring Transactions

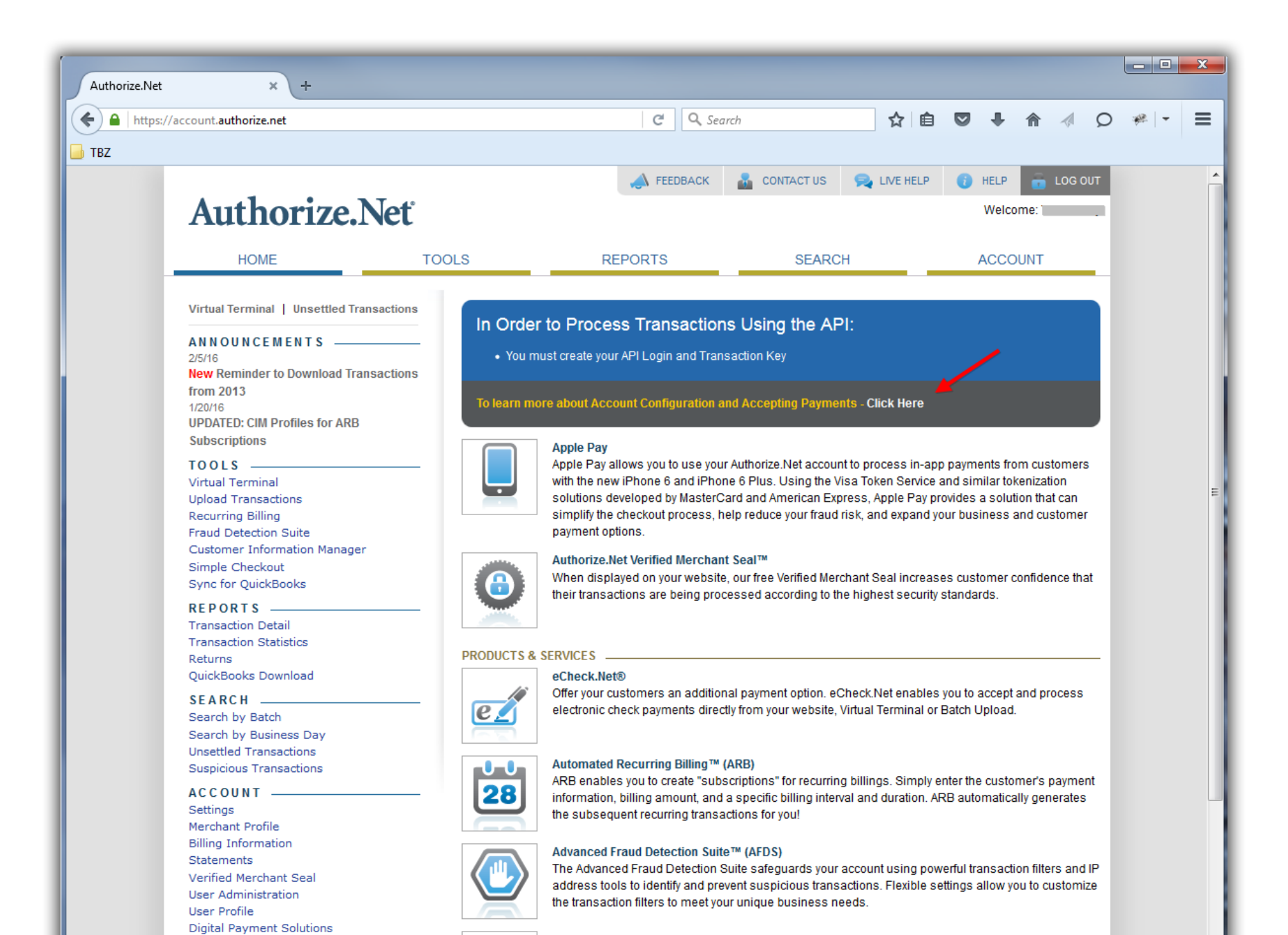

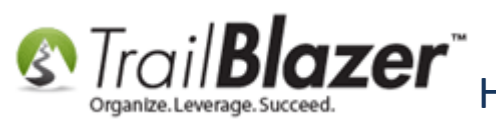

3) When you get the blue popup screen called 'Get Started Accepting Payments' click the link on the right for 'Required for API' (*shown below*). If you don't have the blue pop-up screen, look for the Security Settings section, and click the [Transaction Details API] link, and the Transaction Details API screen will open.

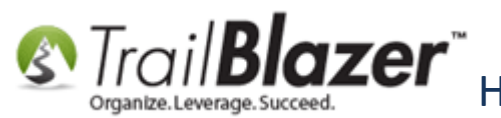

How to Setup and Activate your Authorize.Net Account with your Trail Blazer Database for Online Payments and for Recurring Transactions

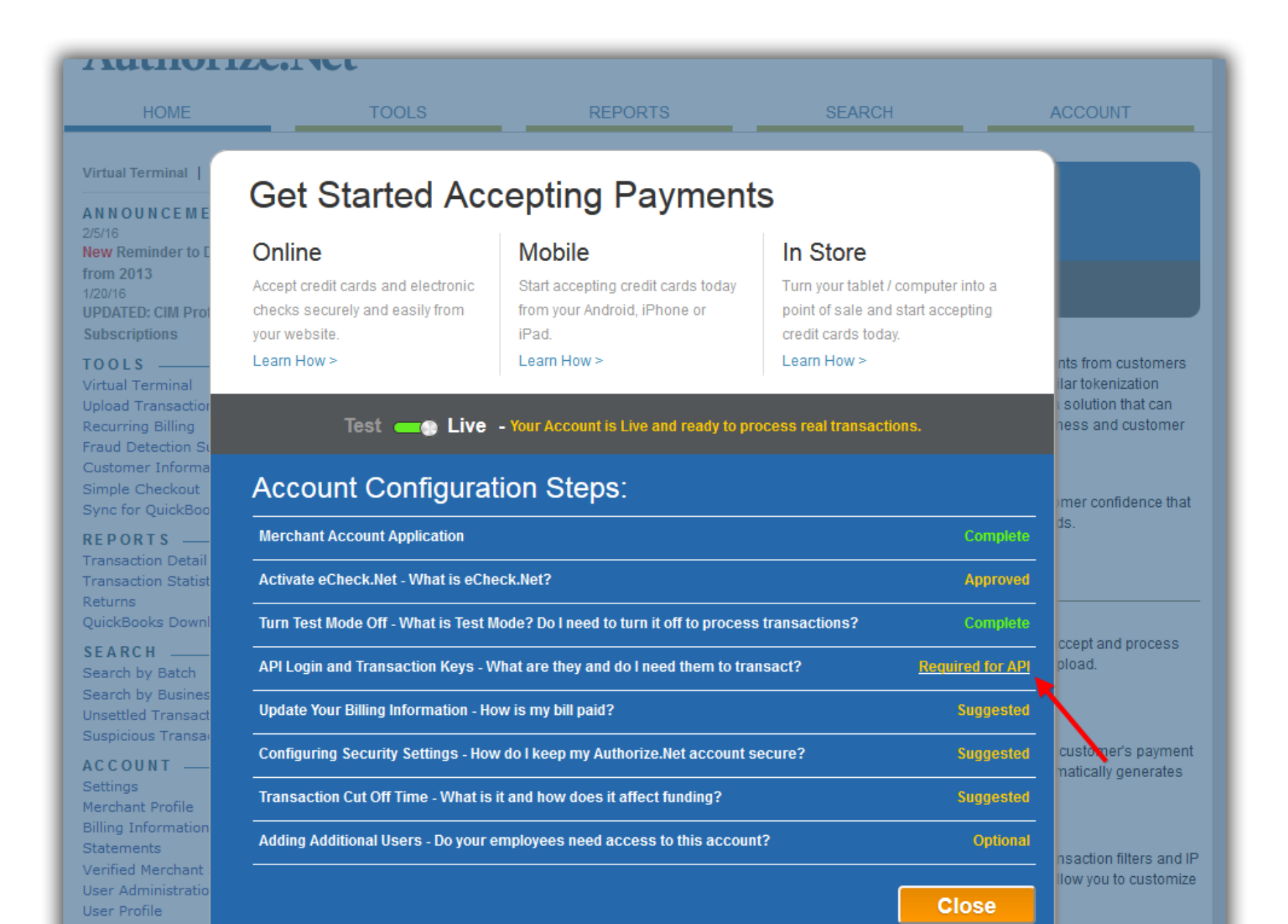

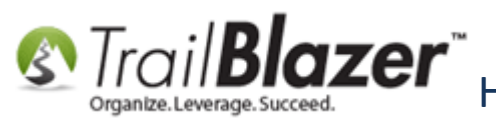

4) If you haven't already enabled the **Transaction Details API**, enter the answer to your <u>Secret Question</u>, and then click the **[Submit]** button.

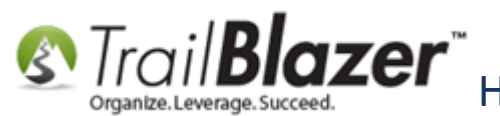

Strail Blazer How to Setup and Activate your Authorize. Net Account with your Trail Blazer In Strain Developments and for Recurring Transactions Database for Online Payments and for Recurring Transactions

| Itez Itez <b>Authorize.Net C</b> Q. Search <b>C</b> D. Search <b>C</b> D. Search | LOG OUT<br>Help<br>count.<br>y<br>1 by the | • |  |
|----------------------------------------------------------------------------------------------------|--------------------------------------------|---|--|
| ► TBZ          Image: TBZ       Image: TBZ       TBZ       TBZ       Image: TBZ <th>LOG OUT<br/>Help<br/>count.<br/>y<br/>1 by the</th> <th></th> <th></th>                                                                                                    | LOG OUT<br>Help<br>count.<br>y<br>1 by the |   |  |
| Image: Network       Image: Network       Image                                                                                                    | LOG OUT                                    |   |  |
| HOME       TOELS       REPORTS       SEARCH       ACCOUNT         Settings       Merchant Profile       Billing Information       Statements       Verified Merchant Seal       Verified Merchant Seal       Vour API Login ID and Transaction Key are unique pieces of information specifically associated with your payment gateway account       However, the API login ID and Transaction Key are unique pieces of information specifically associated with your payment gateway account         User Administration       User Profile       Digital Payment Solutions       MPORTANT: The API Login ID and Transaction Key should not be shared with anyone. Be sure to store these values securely a change the Transaction Key regularly to further strengthen the security of your account.                                                                                                    | Help<br>count.<br>y<br>1 by the            |   |  |
| Settings         Merchant Profile         Billing Information         Statements         Verified Merchant Seal         User Administration         User Administration         User Profile         Digital Payment Solutions                                                                                                    | Help<br>count.<br>y<br>J by the            |   |  |
| For more information about the API Login ID and Transaction Key, please refer to the <u>Reference &amp; User Guides</u> or contact your developer.           Obtain API Login ID and Transaction Key           * Required           To obtain an API Login ID and Transaction Key, enter the Secret Answer you configured during account setup.           Secret Question: If you could meet with anyone, real or fictional, who would it be?           Secret Answer:           *           Submit                                                                                                    | and<br>r Web<br>d Fields                   |   |  |

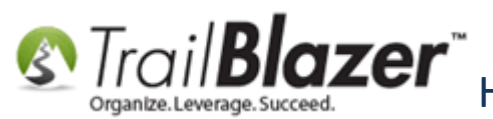

5) When you have successfully enabled the **Transaction Details API**, the **Settings** page will displays. *The image below is an example set of* **API Login ID** *and* **Transaction Key** credentials – they've been partially redacted for security purposes.

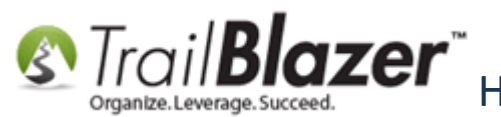

Strail Blazer How to Setup and Activate your Authorize. Net Account with your Trail Blazer In Service Developments and for Recurring Transactions Database for Online Payments and for Recurring Transactions

| Authorize.Net     | × +                                                                                                    |                                                                                                    |                                                                                                    |                                           |                         |       | x |
|-------------------|----------------------------------------------------------------------------------------------------|----------------------------------------------------------------------------------------------------|----------------------------------------------------------------------------------------------------|-------------------------------------------|-------------------------|-------|---|
| 🗲 🔒   https://    | //account.authorize.net                                                                                                    |                                                                                                    | C Q Search                                                                                                    | ☆自                                        | <b>♥ ↓ ☆ ∢</b> Ç        | ) 🐖 🗕 | ≡ |
| <mark></mark> TBZ | Authorize                                                                                                    | Neť                                                                                                  | 📣 FEEDBACK 🛛 🔒 C                                                                                                    | ONTACT US 🙊 LIVE HELP                     | HELP COGOUT             |       | * |
|                   | HOME                                                                                                    | TOOLS                                                                                                | REPORTS                                                                                                    | SEARCH                                    | ACCOUNT                 |       |   |
|                   | Settings<br>Merchant Profile<br>Billing Information<br>Statements<br>Verified Merchant Seal<br>User Administration<br>User Profile<br>Digital Payment Solutions | API Login ID and Transaction Key In<br>Current API Login ID:<br>Current Transaction Key:<br>Continue | saction Key<br>ave been successfully created.<br>254cCE<br>3Nn User SV9cF3rP<br>. This the infor<br>or your Trail<br>t in a safe loc<br>(Partly reda | formation is a<br>Blazer datab<br>cation. | required<br>base. Store |       |   |

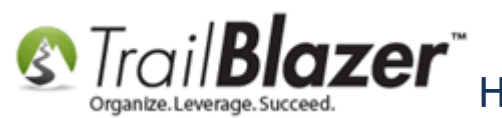

6) You'll want to store these two pieces of information in a safe location, and then proceed to the next step which will be pasting them into your database. *It's not a bad idea to keep this webpage open so you can just copy-and-paste the credentials instead of re-typing them in which will make it less likely for user error to occur.* 

7) Log into your Trail Blazer database and navigate to the Payment Gateway screen by following Application Menu > System Manager > Settings > Payment Gateway.

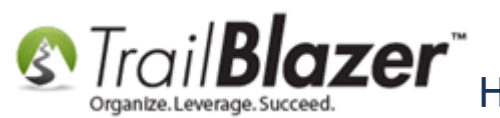

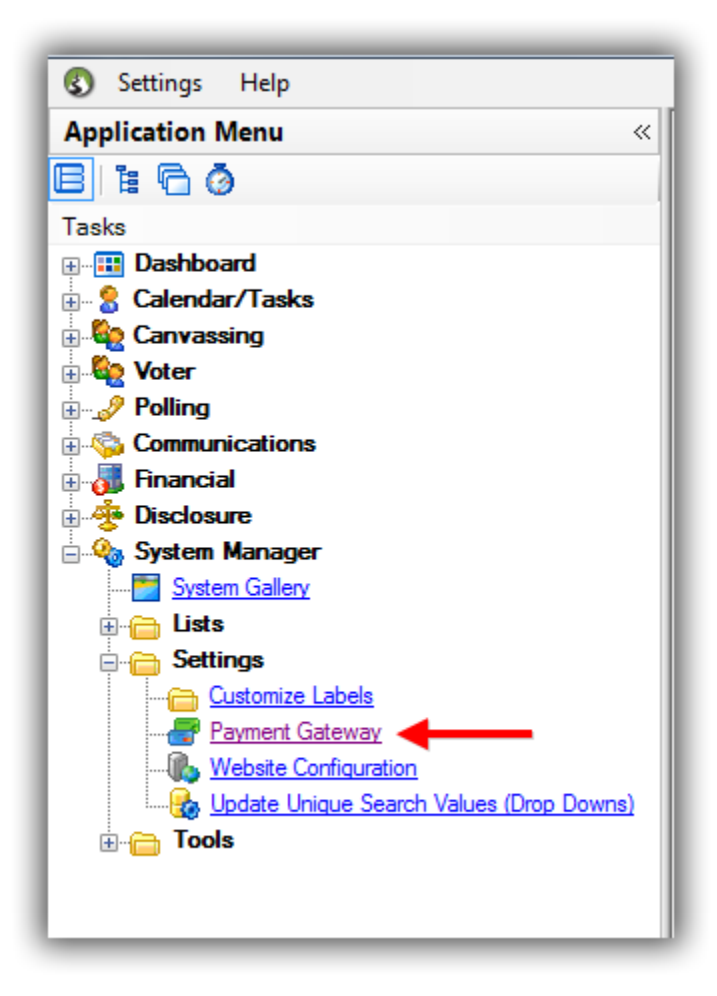

8) Select the **Authorize.Net** radio button in the top-left, copy-and-paste the credentials for **Login ID** and **Transaction Key**, record a brief note about who setup the account, and then click **[Save and Close]**.

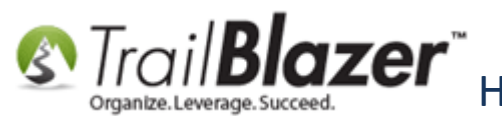

1

How to Setup and Activate your Authorize.Net Account with your Trail Blazer Database for Online Payments and for Recurring Transactions

| (No Gateway) Enable For Testing<br>Note: Test transactions WILL post to database. | Login ID 254nCEru                                 | 2. Copy-and-paste the values         |
|-----------------------------------------------------------------------------------|---------------------------------------------------|--------------------------------------|
| Authorize.Net                                                                     | Transaction Key 3NnP75D75V9CE4rP                  |                                      |
| Payjunction                                                                       | Silve ID.                                         | you saved on the previous step       |
| ◎ ICSAccess                                                                       | lsc ID:                                           | when generating these credentials    |
| ⊘ Vanco                                                                           | Vanco User ID:                                    | when generating these creatinais     |
| PayPal Payments Pro                                                               | Vanco Client ID:                                  | in your Authorize.Net account.       |
| PayPal Payflow (Requires 3rd Party Merchant Account)                              | Vanco Password:                                   |                                      |
| 🕅 🛃 Purchase Orders                                                               | Displayed Card Types                              |                                      |
| 🕅 🛃 ACH eCheck                                                                    | 👽 🗤 Visa 🛛 🐨 MasterCard                           |                                      |
|                                                                                   | 🗐 🛎 American Express 🛛 📼 Discover                 |                                      |
|                                                                                   | Notes                                             |                                      |
|                                                                                   | Create on 11/13/2015 12:52:02 PM, System message. |                                      |
|                                                                                   | Configured by JAK on 2/25/2016 @ 9:02 a.m.        | 3. Record a brief note if anyone     |
|                                                                                   |                                                   |                                      |
|                                                                                   |                                                   | ] else needs to modify this again in |
|                                                                                   |                                                   | the future (ex: when and who added   |
|                                                                                   |                                                   |                                      |
|                                                                                   |                                                   | the information).                    |
|                                                                                   |                                                   |                                      |
|                                                                                   |                                                   | 1                                    |
|                                                                                   |                                                   |                                      |
|                                                                                   |                                                   | 1                                    |
|                                                                                   |                                                   |                                      |
|                                                                                   |                                                   |                                      |
|                                                                                   |                                                   |                                      |
|                                                                                   |                                                   | 4                                    |
|                                                                                   |                                                   | Struct and Class                     |
|                                                                                   | Dave Ne                                           | Jave and Close T MUCANCE             |

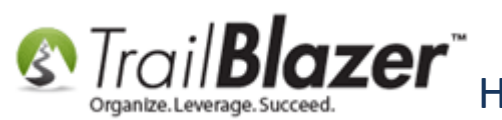

That completes the steps for configuring the API signature credentials, continue reading to finish the next steps for adding the **silent post recurring URL** from your database into your auth.net account. **Don't skip the next step** if you plan on having recurring donation options available for your donors.

# <u>#3 – Generate the Silent Post Recurring URL in your Database and Copy-and-Paste the</u> URL into your Authorize.Net Online Account

1) From **Trail Blazer**, open the **Website Configuration** screen by following **Application Menu > System Manager > Settings > Website Configuration**. Then navigate to **Donations > Page Setup**.

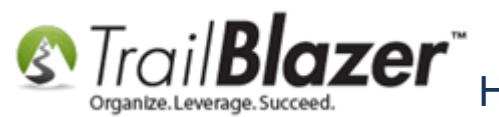

Strail Blazer How to Setup and Activate your Authorize. Net Account with your Trail Blazer Database for Online Payments and for Recurring Transactions

| Help                                     | -   |                                                                        |
|------------------------------------------|-----|------------------------------------------------------------------------|
|                                          |     |                                                                        |
| Application Menu                         | ×   | File 👻 Edit 👻 🕜 🌮 Iframe Wizard                                        |
|                                          |     | MetaDescription:                                                       |
| Tasks                                    |     | MetaKeywords :                                                         |
|                                          |     | SiteTitle : Trail Blazer 5k Bike Ride Fundraiser                       |
| Calendar/Tasks                           |     | ThemeName : default                                                    |
|                                          |     | Flat Shipping Fee: .00                                                 |
| Communications                           |     | Enabled double Opt-In for all forms                                    |
| 🗄 🚮 Financial                            |     | 2                                                                      |
| 🗄 🍫 System Manager                       | - 1 | Colondar Events Component Donations Signup Empil Signup Short (        |
| System Gallery                           | 3   |                                                                        |
| 🗄 🦳 Lists                                |     | Page Setup Donation Amounts   Recurring Frequency   Related Lists   Er |
| 🖶 🦳 Settings                             | 1   | Is Federal Required (Employer / Occupation)                            |
|                                          |     | Is Email Address Required                                              |
| Website Configuration - 1                |     | Show Other Amount                                                      |
| Update Unique Search Values (Drop Downs) |     | Show Donation Level Description                                        |
|                                          |     | Show Restricted Funds (Allocations) Drondown Style                     |
|                                          |     | server to ou                                                           |
|                                          |     | Disable Captcha weight: bold<br>.&n                                    |

3) In the lower-left of the screen click the [Copy to Clipboard] button next to the AuthNet Post Url textbox.

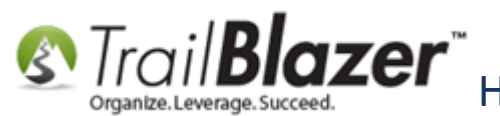

Strail Blazer How to Setup and Activate your Authorize. Net Account with your Trail Blazer In Strain Developments and for Recurring Transactions Database for Online Payments and for Recurring Transactions

| File 👻 Edit 👻 🕜 🌮 Iframe Wizard                           |                                                                                                    |
|-----------------------------------------------------------|----------------------------------------------------------------------------------------------------|
| Site Title:                                               | Refresh web pages                                                                                      |
| Meta Description:                                         | Click here to refresh your web pages using                                                             |
| Meta Keywords:                                            | updated specifications.                                                                                |
| Theme Name: default                                       |                                                                                                    |
| Flat Shipping Fee: .00                                    |                                                                                                    |
| Enable double Opt-In for all forms                        |                                                                                                    |
|                                                           |                                                                                                    |
| Calendar Events Component Donations Signup Email Signup   | Short Signup Without Attributes Signup Attributes Signup Post                                          |
| Page Setup Donation Amounts Recurring Frequency Related L | ists Email Response Live Preview (Donations.aspx?ver=2)                                                |
| Is Federal (Employer / Occupation) *Required              | V Include Disclaimer                                                                                   |
| Is Email Address *Required                                | Include *Required Confirm Eligibility Checkbox                                                         |
| Pre-Check Email Opt-In                                    | The maximum an individual may contribute is \$2,700 per election. Couples may contribute up to \$5,400 |
| ▼ Is Phone Number *Required                               | for each election. Contributions are not tax<br>deductible as charitable contributions for federal     |
| Disable Captcha                                           | income tax purposes.<br>State law prohibits acceptance of corporate                                    |
| Include Comments                                          | contributions.                                                                                         |
| Include Honor of                                          |                                                                                                    |
| Include Middle Name                                       |                                                                                                    |
| Include Nick Name                                         |                                                                                                    |
| Include Lawn Sign Component                               | =                                                                                                    |
| Include Donation Other Amount                             |                                                                                                    |
| Include Donation Level Description(s)                     |                                                                                                    |
| Include Donation Ticker                                   |                                                                                                    |
| Ticker Size: 0                                            |                                                                                                    |
| Ticker Start Date:                                        | E haluda Attributes Companyat                                                                          |
| Display Position of Donation Amount(s)                    |                                                                                                    |
| Location:                                                 | Attribute Folder 1: <no folder=""></no>                                                                |
|                                                           | Attribute Folder 3: <no folder=""></no>                                                                |
| AuthNet Post LIC: rizenet/TransactionListRequest ashy     | Attribute Folder 4: <no folder=""></no>                                                                |
|                                                           |                                                                                                    |
| Contact Box:                                              | $\sim$                                                                                                 |
| Amount Box:                                               |                                                                                                    |
|                                                           |                                                                                                    |
| Logon = <u>Admin Admin</u>                                | Save and Close OCancel                                                                                 |

#### Conv this silent nost url into your

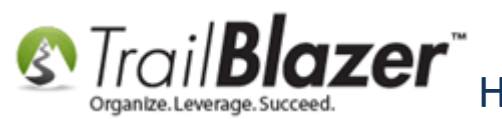

4) Click **[OK]** after being prompted that the silent post URL is copied to your **clipboard**.

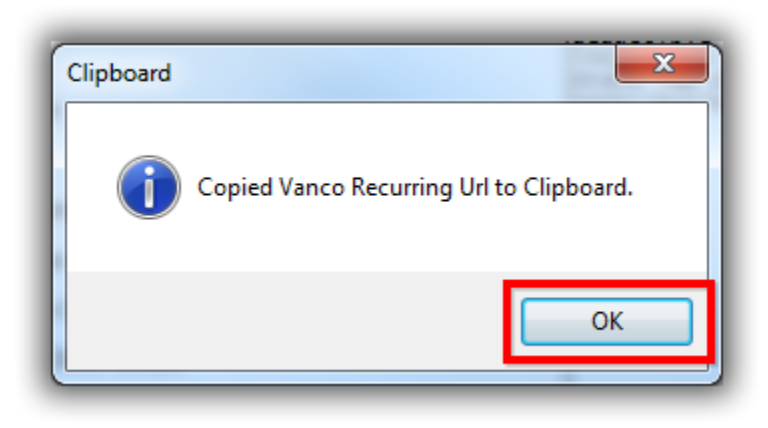

5) Navigate back to your online Authorize.Net online account. Click on the **Account** tab in the top-right, the **Settings** link in the top-left, and then click on the link in the first column called '**Silent Post URL**'.

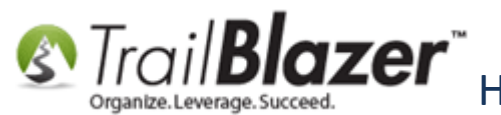

Strail Blazer How to Setup and Activate your Authorize. Net Account with your Trail Blazer In Strain Developments and for Recurring Transactions Database for Online Payments and for Recurring Transactions

| Interviewer     Interviewer     Interviewer <th>Authorize.Net</th> <th>× +</th> <th></th> <th></th> <th></th> <th></th> <th></th> <th></th> <th></th> <th></th> <th></th> <th></th> <th>X</th>                                                                                                    | Authorize.Net | × +                                     |                                       |                                |                              |                |          |        |          |         |   |     | X |
|----------------------------------------------------------------------------------------------------|---------------|-----------------------------------------|---------------------------------------|--------------------------------|------------------------------|----------------|----------|--------|----------|---------|---|-----|---|
| Teta       TetasAck       COTRACTUS       INCHERES       INCOLOR         INCE       INCOLOR       INCOLOR       <                                                                                                    | + https://    | /account.authorize.net                  |                                       | C Q S                          | earch                        | ☆ 自            |          | +      | ♠        | 1       | 0 | æ - | = |
| Image: The second second se                                |               |                                         |                                       |                                |                              |                |          |        |          | Ť       |   |     |   |
| Image: Control of the second of the second of the secon                                | TDZ           |                                         |                                       |                                |                              |                | •        | UEL D  |          |         | T |     | * |
| ACCOUNT       Vertical         HOME       TOOLS       REPORTS       SEARCH       ACCOUNT         HOME       TOOLS       REPORTS       SEARCH       ACCOUNT         Marchant Profile       Bing Information       Statements       Marchant Seal         Vier Administration       Statements       Marchant Merchant Seal       Marchant Merchant Seal         User Administration       User Administration       Statements       Marchant Merchant Merchant Merchant Interface settings. For help with configuring         User Administration       User Administration       Statements       Marchant Merchant Merchant Interface settings. For help with configuring         User Administration       Transaction Studentssion Settings       User Administration       Marchant Merchant Interface Settings         Transaction Response Settings       Transaction Austridin       Mulciand Transaction Education       Marchant Merchant Merchant                                                                                                    |               | A                                       | NT-4°                                 | - FEEDBACK                     | CONTACT US                   |                | U        | HELP   |          | 200 00  |   |     |   |
| HOME       TOLS       REPORTS       SEARCH       ACCOUNT         Settings       Marchant Fronie       Image: Settings       Hate         Marchant Fronie       Statements       Settings       Hate         Varified Marchant Sael       User Administration       Settings       Hate         User Profie       Ogtal Payment Solution       Transaction Submission Settings       User Administration         Optal Payment Solution       Transaction Submission Settings       Receint Frank       Receint Frank         Transaction Submission Settings       Transaction Submission Settings       Receint Frank       Receint Frank         Transaction Submission Settings       Transaction Response Settings       Receint Frank       Receint Frank         Transaction Submission Settings       Receint Frank       Receint Frank       Receint Frank         Transaction Response Settings       Receint Frank       Receint Frank       Receint Frank         Statings       Relatings       Relatings       Relating Frank       Relating Frank         Optal Payment Solution       Canthoder Adhenication       Central Settings       Relating Frank       Relating Frank         Transaction Response Settings       Mole Hash       Relating Frank       Relating Frank       Relating Frank       Relating Frank       Relat                                                                                                    |               | Autnorize                               | INET                                  |                                |                              |                |          | weico  | ome:     |         | 1 |     |   |
| Setting:       Ltdp         Merchant Profile       Statements         Verified Merchant Seal       The following sections provide access to your payment gateway integration and Merchant Interface settings. For help with configuring these settings, click the Help link in the top right comer of each settings page.         User Administration       Tansaction Statings         User Administration       Tansaction Statings         User Administration       Tansaction Statings         Transaction Statings       Ltdicad Transaction File Format         Parment Form       Partial Authorization         Transaction Response Settings       Receipt Page         Transaction Response Settings       Relating Endewine Response         Transaction Response Settings       Response Receipt URLs         Transaction Response Settings       Response         Transaction Response Settings       Response         Test Response       Security Settings         Card Code Verification       Address Verification Service         Daily Velocit       Card Code Verification         Card Code Verification       Address Verification Service         Test Mode       MDS-Hash         Password-Reagired Mode       Pile Violad Capabilities         East Prevelow       Password-Reagired Mode         Password-Reagired Mode       Pi                                                                                                    |               | HOME                                    | TOOLS                                 | REPORTS                        | SEARCH                       | Г              |          | ACCO   | DUNT     |         | 1 |     |   |
| Settings       Lida         Nershari Froite       Statements         Verified Merchant Seal       Dire Archina through Settings         Dire Archina Froite       Transaction Settings         Dire Archina Froite       Transaction Settings         Dire Archina Froite       Transaction Settings         Dire Archina Froite       Transaction Settings         Dire Archina Froite       Transaction Settings         Transaction Southinssion Settings       Partial Authorization         Transaction Version       Partial Authorization         Transaction Version       Response Settings         Transaction Version       Response Settings         Transaction Version       Response Settings         Transaction Version       Response Settings         Transaction Version       Response Settings         Transaction Version       Response Settings         Transaction Version       Response Settings         Transaction Version       Response Settings         Settings       Response Settings         Card Code Vertication       Address Vertication Services         Dariv Velocity       Response Settings         Card Code Vertication       Address Vertication Services         Dariv Velocity       Response Settings                                                                                                    |               |                                         |                                       |                                |                              |                |          |        |          |         | 3 |     |   |
| Merchant Profile         Billing Information         Statements         Verified Merchant Seld         User Administration         User Administration         Parment Form         Parment Form         Parment Form         Parment Form         Parment Form         Parment Form         Parment Form         Parment Form         Pasic Fraud Settings         Cara Code Verification         Cara Code Verification         Cara Code Verification         Cara Code Verification         Passerof-Required Mode         Passerof-Required Mode         Passerof-Required Mode         Passev                                                                                                    |               | Settings                                | Settings                              |                                |                              |                |          |        |          | Help    | p |     |   |
| Statements       Verified Marchant Seal         User Administration       User Administration         User Administration       User Administration         Digital Payment Solutions       Transaction Format Settings         "Transaction Response Settings       Transaction File Formal         Partial Authorization       Partial Authorization         Transaction Format Settings       Transaction File Formal         Response Response Settings       Transaction Response Settings         Transaction Version       Research Response Settings         Transaction Version       Research Response Settings         Transaction Version       Response Response Settings         Transaction Version       Response Settings         Card Code Verification       Address Verification Service         Card Code Verification       Address Verification Service         Card Code Verification       Address Verification Service         Card Code Verification       Address Verification Service         Transaction Details API       Mobile Device Management         Basic Fraud Settings       Transaction Response         Card Code Verification       Address Verification Service         Card Code Verification       Address Verification Service         Basic Fraud Settings       Transaction Details API                                                                                                    |               | Merchant Profile<br>Billing Information | The following sections provide acc    | cess to your navment datewa    | vintegration and Merchant In | terface settin | as For   | helnw  | ith cont | iaurina |   |     |   |
| Verified Merchant Seal       Transaction Format Settings         User Administration       - Transaction Format Settings         Digital Payment Solutions       - Transaction Settings         Yitual Terminal       Usead Transaction File Format         Payment Form       Partial Authorization         - Transaction Response Settings       -         - Transaction Version       Receipt Page         ResponseReceipt URLs       Relay Response         Silent Cost URL       Direct Response         Security Settings       -         - General Receipt Vertication       Address Vertification Service         Daily Velocity       Cardholder Authentication         - General Security Settings       -         - General Recuired Mode       File Unload Capabilities         Enable WeekInk Connection Method       APILogin D and Transaction Key         Transaction Settings       -         - General Information Settings       -         - General Information Settings       -         - General Information Settings       -         - General Information Settings       -         - General Information Settings       -         - General Information Settings       -         - General Informatin Settings       -         - G                                                                                                    |               | Statements                              | these settings, click the Help link i | n the top right corner of each | settings page.               | tenace setting | y5. i 0i | neip w |          | iguning |   |     |   |
| User Profile Digital Payment Solutions  - Transaction Submission Settings - Transaction Response Settings - Transaction Response Settings - Security Settings - Basic Fraud Settings - General Security Settings - TestMode - General Security Settings - TestMode - Fiel Unicad Capabilities - Enable WebLink Connection Method - API Login ID and Transaction Kev - Transaction Cut-Of Time - General Information Settings - General Information Settings - Transaction Cut-Of Time - Smc.for QuickBooks - QuickBooks - QuickBooks - QuickBooks - QuickBooks - Security Settings - Security Settings - General Information - General Information - General - General - General - General - Gener |               | Verified Merchant Seal                  | Transaction Format Settings           |                                |                              |                |          |        |          |         | 1 |     |   |
| Digital Payment Solutions       Transaction Catalge         Digital Payment Solutions       Partial Authorization         Partial Authorization       Partial Authorization         Partial Authorization       Partial Authorization         Partial Authorization       Partial Authorization         Partial Authorization       Partial Authorization         Partial Authorization       Receipt Page         Response Receipt URLs       Relay Response         Silent Post URL       Direct Response         Email Receipt       FDS Customer Response         Security Settings       -         Basic Fraud Settings       -         Card Codel Verification       Address Verification Service         Daily Velocity       Cardholder Authentication         Password-Required Mode       Flie Upload Capabilities         Password-Required Mode       Flie Upload Capabilities         Enable WebLink Connection Method       API Login ID and Transaction Key         Transaction Details API       Mobile Device Management         Business Settings       -         Transaction Cut-Off Time       Time Zone         Sinc for Out-GRooks       QuickBooks Download Report Settings                                                                                                    |               | User Profile                            | - Transaction Submission Settin       | ing                            |                              |                |          |        |          |         |   |     |   |
| Parment Form       Partial Authorization         - Transaction Response Settings       Receipt Page         Transaction Version       Receipt Page         ResponseReceipt URLs       Relay Response         Silent Post URL       Direct Response         Email Receipt       EDS Customer Response         Security Settings       -         - Basic Fraud Settings       -         Card Code Verification       Address Verification Service         Daily Velocity       Cardholder Authentication         - General Security Settings       -         Test Mode       File Upload Capabilities         Enaile WebLink Connection Method       API Login ID and Transaction Key         Transaction Details API       Mobile Device Management         Business Settings       -         - General Information Settings       -         - General Information Settings       -         - General Information Settings       -         - General Information Settings       -         - General Information Settings       -         - General Information Settings       -         - General Information Settings       -         - General Information Settings       -         - General Information Settings       - <t< td=""><td></td><th>Digital Payment Solutions</th><td>Virtual Terminal</td><td>go</td><td>Upload Transaction File</td><td>e Format</td><td></td><th></th><th></th><td></td><td></td><td></td><td></td></t<>                                                                                                    |               | Digital Payment Solutions               | Virtual Terminal                      | go                             | Upload Transaction File      | e Format       |          |        |          |         |   |     |   |
| Iransaction Response Settings         Iransaction Version       Receipt Page         Response Receipt URLs       Relay Response         Silent Post URL       Direct Response         Email Receipt       FDS Customer Response         Security Settings       Image: Security Settings         Basic Fraud Settings       Card Code Vertification         Card Code Vertification       Address Vertification Service         Daily Velocity       Cardholder Authentication         General Security Settings       Image: Security Settings         Institution Delais API       Mobile Device Management         Business Settings       Image: Security Settings         Instaction Details API       Mobile Device Management         Image: Settings       Image: Security Settings         Image: Settings       Image: Security Settings         Image: Settings       Image: Security Settings         Image: Settings       Image: Security Settings         Image: Settings       Image: Security Settings         Image: Settings       Image: Security Settings         Image: Settings       Image: Security Settings         Image: Settings       Image: Security Settings         Image: Settings       Image: Security Settings         Image: Settings       Image: Secu                                                                                                    |               |                                         | Payment Form                          |                                | Partial Authorization        |                |          |        |          |         |   |     |   |
| Image: Security Settings       Receipt Page         Security Settings       Enail Receipt         Basic Fraud Settings       Address Vertification Service         Daily Velocity       Cardholder Authentication         General Security Settings       Itel Uplaad Carabilities         Test Mode       MD5-Hash         Password-Required Mode       File Uplaad Carabilities         Enable WebLink Connection Method       APIL Contin D and Transaction Key         Transaction Out-off Time       Transaction Settings         General Information Settings       Itme Zone         Transaction Cut-Off Time       Time Zone         Sync for OutickBooks       QuickBooks Download Report Settings                                                                                                    |               |                                         | - Transaction Response Setting        | s                              |                              |                |          |        |          |         |   |     |   |
| Response/Receipt URLs       Relay Response         Silent Post URL       Direct Response         Email Receipt       FDS Customer Response         Security Settings       FDS Customer Response         Sacurity Settings       Card Code Verification         Address Verification Service       Daily Velocity         Card Code Verification       Address Verification Service         Daily Velocity       Cardholder Authentication         General Security Settings       Ensit Mode         Test Mode       File Upload Capabilities         Enable WebLink Connection Method       API Login ID and Transaction Key         Transaction Details API       Mobile Device Management         Business Settings       -         - General Information Settings       -         Transaction Cut-Off Time       Time Zone         Sunct FO QuickBooks       QuickBooks Download Report Settings                                                                                                    |               |                                         | Transaction Version                   |                                | Receipt Page                 |                |          |        |          |         |   |     |   |
| Silent Post URL     Direct Response       Email Receipt     FDS Customer Response       Security Settings     -       Basic Fraud Settings     -       Card Code Verification     Address Verification Service       Daily Velocity     Cardholder Authentication       General Security Settings     -       Test Mode     MD5-Hash       Password-Required Mode     File Upload Capabilities       Enable WebLink Connection Method     API Login ID and Transaction Key       Transaction Details API     Mobile Device Management       Business Settings     -       Transaction Cut-Off Time     Time Zone       Sync for QuickBooks     QuickBooks Download Report Settings                                                                                                    |               |                                         | Response/Receipt URLs                 |                                | Relay Response               |                |          |        |          |         |   |     |   |
| Email Receipt       FDS Customer Response         Security Settings       -         Basic Fraud Settings       -         Card Code Verification       Address Verification Service         Daily Velocity       Cardholder Authentication         - General Security Settings       -         Test Mode       MD5-Hash         Password-Required Mode       File Upload Capabilities         Enable WebLink Connection Method       API Login ID and Transaction Key         Transaction Details API       Mobile Device Management         Business Settings       -         - General Information Settings       -         Transaction Cut-Off Time       Time Zone         Sync for QuickBooks       QuickBooks Download Report Settings                                                                                                    |               |                                         | Silent Post URL                       |                                | Direct Response              |                |          |        |          |         |   |     |   |
| Security Settings         Basic Fraud Settings         Card Code Verification         Address Verification Service         Daily Velocity         Cardholder Authentication         General Security Settings         Test Mode       MD5-Hash         Password-Required Mode       File Upload Capabilities         Enable WebLink Connection Method       API Login ID and Transaction Key         Transaction Details API       Mobile Device Management         Business Settings                                                                                                    |               |                                         | Email Receipt                         |                                | FDS Customer Respon          | ise            |          |        |          |         |   |     |   |
| Basic Fraud Settings         Card Code Verification         Daily Velocity         Ceneral Security Settings         Test Mode       MD5-Hash         Password-Required Mode       File Upload Capabilities         Enable WebLink Connection Method       API Login ID and Transaction Key         Transaction Details API       Mobile Device Management         Business Settings       Ime Zone         Transaction Cut-Off Time       Time Zone         Sync for QuickBooks       QuickBooks Download Report Settings                                                                                                    |               |                                         | Security Settings                     |                                |                              |                |          |        |          |         |   |     |   |
| Card Code Verification       Address Verification Service         Daily Velocity       Cardholder Authentication         General Security Settings       -         Test Mode       MD5-Hash         Password-Required Mode       File Upload Capabilities         Enable WebLink Connection Method       API Login ID and Transaction Key         Transaction Details API       Mobile Device Management         Business Settings       -         General Information Settings       -         Transaction Cut-Off Time       Time Zone         Sync for QuickBooks       QuickBooks Download Report Settings                                                                                                    |               |                                         | — Basic Fraud Settings                |                                |                              |                |          |        |          |         |   |     |   |
| Daily Velocity       Cardholder Authentication         - General Security Settings       -         Test Mode       MD5-Hash         Password-Required Mode       File Upload Capabilities         Enable WebLink Connection Method       API Login ID and Transaction Key         Transaction Details API       Mobile Device Management         Business Settings       -         - General Information Settings       -         Transaction Cut-Off Time       Time Zone         Sync for QuickBooks       QuickBooks Download Report Settings                                                                                                    |               |                                         | Card Code Verification                |                                | Address Verification Se      | rvice          |          |        |          |         |   |     |   |
| General Security Settings       Image: MD5-Hash         Test Mode       MD5-Hash         Password-Required Mode       File Upload Capabilities         Enable WebLink Connection Method       API Login ID and Transaction Key         Transaction Details API       Mobile Device Management         Business Settings       Image: Connection Settings         General Information Settings       Image: Connection Settings         Transaction Cut-Off Time       Time Zone         Sync for QuickBooks       QuickBooks Download Report Settings                                                                                                    |               |                                         | Daily Velocity                        |                                | Cardholder Authenticati      | ion            |          |        |          |         |   |     |   |
| Test Mode       MD5-Hash         Password-Required Mode       File Upload Capabilities         Enable WebLink Connection Method       API Login ID and Transaction Key         Transaction Details API       Mobile Device Management         Business Settings                                                                                                    |               |                                         | — General Security Settings —         |                                |                              |                |          |        |          |         |   |     |   |
| Password-Required Mode       File Upload Capabilities         Enable WebLink Connection Method       API Login ID and Transaction Key         Transaction Details API       Mobile Device Management         Business Settings                                                                                                    |               |                                         | Test Mode                             |                                | MD5-Hash                     |                |          |        |          |         |   |     |   |
| Enable WebLink Connection Method       API Login ID and Transaction Key         Transaction Details API       Mobile Device Management         Business Settings                                                                                                    |               |                                         | Password-Required Mode                |                                | File Upload Capabilities     | <u>s</u>       |          |        |          |         |   |     |   |
| Intersection Details API     Mobile Device Management       Business Settings                                                                                                    |               |                                         | Enable WebLink Connection M           | ethod                          | API Login ID and Trans       | action Key     |          |        |          |         |   |     |   |
| Business Settings         — General Information Settings <u>Transaction Cut-Off Time</u> <u>Sync for QuickBooks</u> <u>QuickBooks Download Report Settings</u>                                                                                                    |               |                                         | Transaction Details API               |                                | Mobile Device Manager        | ment           |          |        |          |         |   |     |   |
| — General Information Settings <u>Transaction Cut-Off Time</u> <u>Sync for QuickBooks</u> <u>QuickBooks Download Report Settings</u>                                                                                                    |               |                                         | Business Settings                     |                                |                              |                |          |        |          |         |   |     |   |
| Transaction Cut-Off Time     Time Zone       Sync for QuickBooks     QuickBooks Download Report Settings                                                                                                    |               |                                         | General Information Settings          |                                |                              |                |          |        |          |         |   |     |   |
| Sync for QuickBooks QuickBooks Download Report Settings                                                                                                    |               |                                         | Transaction Cut-Off Time              |                                | Time Zone                    |                |          |        |          |         |   |     |   |
|                                                                                                    |               |                                         | Sync for QuickBooks                   |                                | QuickBooks Download          | Report Settin  | qs       |        |          |         |   |     |   |

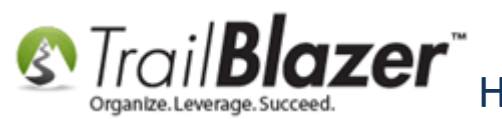

6) Paste the URL string in the textbox (see images below), and then click [Submit].

Img 1 of 3 – Copy and Paste in the Recurring URL

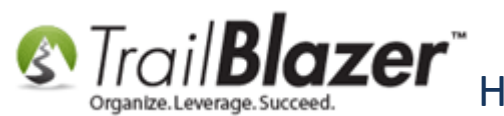

How to Setup and Activate your Authorize.Net Account with your Trail Blazer Database for Online Payments and for Recurring Transactions

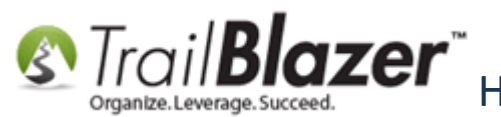

Strail Blazer How to Setup and Activate your Authorize. Net Account with your Trail Blazer In Service Developments and for Recurring Transactions Database for Online Payments and for Recurring Transactions

|                                                                                                    | 0                                                                                                    |                                                                                                    |                                                                                                    |                                                                                                    |                                                                                                    |                                                                                                    |
|----------------------------------------------------------------------------------------------------|----------------------------------------------------------------------------------------------------|----------------------------------------------------------------------------------------------------|----------------------------------------------------------------------------------------------------|----------------------------------------------------------------------------------------------------|----------------------------------------------------------------------------------------------------|----------------------------------------------------------------------------------------------------|
|                                                                                                    |                                                                                                    | Search                                                                                                    | ☆ 自                                                                                                    |                                                                                                    | 🏦 🐗 🔎                                                                                                    | 🦗 🔻                                                                                                    |
|                                                                                                    |                                                                                                    |                                                                                                    |                                                                                                    |                                                                                                    |                                                                                                    |                                                                                                    |
| ize.Net                                                                                                    |                                                                                                    | EEDBACK 🚠 CONTACT US                                                                                                    | ᆽ LIVE HELP                                                                                                    | HELP     Welcom                                                                                                    | ne LOG OUT                                                                                                    |                                                                                                    |
| TOOLS                                                                                                    | REPORT                                                                                                    | S SEAF                                                                                                    | КСН                                                                                                    | ACCOU                                                                                                    | JNT                                                                                                    |                                                                                                    |
| Silent Post                                                                                                    | t URL                                                                                                    |                                                                                                    |                                                                                                    |                                                                                                    | Help                                                                                                    |                                                                                                    |
| If you would like th<br>box below. You ma<br>order to process th<br>To edit the Silent F<br>from the text box a<br>ions For more informat | ne Payment Gateway to send a res<br>ay specify only one value. No valida<br>ransactions.<br>Post URL, modify the existing text ir<br>and click "Submit".<br>tion on how these URLs are used,<br>Undo<br>Cut                                | oonse to an additional URL, ple<br>tion will be performed against t<br>I the URL text box and click "Sut<br>please refer to <u>Reference &amp; Us</u>                                                                                                    | ase enter that value a<br>ne Silent Post URL. T<br>omit". To delete this va<br>er Guides.                                                                                                    | is a Silent Post  <br>his value is not  <br>alue, delete the e                                                                                                    | URL in the<br>required in<br>existing text                                                                                                    |                                                                                                    |
| d paste 🛛 🗖                                                                                                    | <u>Copy</u><br><u>P</u> aste                                                                                                    |                                                                                                    |                                                                                                    |                                                                                                    |                                                                                                    |                                                                                                    |
| ost url<br>enerated<br>zer                                                                                                    | Delete<br>Select <u>All</u><br>Add a <u>K</u> eyword for this Search<br>T <u>h</u> is Frame<br>Check Spelling                                                                                                    | •                                                                                                    |                                                                                                    |                                                                                                    |                                                                                                    |                                                                                                    |
|                                                                                                    | Inspect Element (Q)                                                                                                    |                                                                                                    |                                                                                                    |                                                                                                    |                                                                                                    |                                                                                                    |
|                                                                                                    | ize.Net<br>TOOLS<br>Silent Post<br>If you would like th<br>box below. You mo<br>order to process t<br>To edit the Silent I<br>from the text box as<br>For more informa<br>URL<br>Submit<br>Submit<br>A paste<br>ost url<br>enerated<br>zer | ize. Net<br>TOOLS REPORT<br>Silent Post URL<br>If you would like the Payment Gateway to send a resp<br>box below. You may specify only one value. No valida<br>order to process transactions.<br>To edit the Silent Post URL, modify the existing text in<br>from the text box and click "Submit".<br>For more information on how these URLs are used,<br>URL<br>Submit<br>Undo<br>Cut<br>Cany<br>Paste<br>Delete<br>Select All<br>Add a Keyword for this Search<br>This Frame<br>Check Spelling<br>Inspect Element (Q) | ize.Net<br>ize.Net<br>tools report to a second a response to an additional URL, ple<br>box below. You may specify only one value. No validation will be performed against th<br>order to process transactions.<br>To edit the Silent Post URL, modify the existing text in the URL text box and click "Sub<br>from the text box and click "Submit".<br>For more information on how these URLs are used, please refer to Reference & Use<br>URL<br>URL<br>URL<br>Undo<br>Cut<br>Conv<br>Lenerated<br>Zer<br>Check Spelling<br>Inspect Element (Q)<br>Lenerat Fluence with Sinder | ize.Net<br>TOOLS REPORTS SEARCH<br>Silent Post URL<br>If you would like the Payment Gateway to send a response to an additional URL, please enter that value a<br>box below. You may specify only one value. No validation will be performed against the Silent Post URL. T<br>order to process transactions.<br>To edit the Silent Post URL, modify the existing text in the URL text box and click "Submit". To delete this va-<br>from the text box and click "Submit".<br>For more information on how these URLs are used, please refer to Reference & User Guides.<br>URL<br>Submit<br>Undo<br>Undo<br>Un | ize.Net voltage voltage voltag | ize.Net Welcome<br>Velcome<br>tools TOOLS REPORTS SEARCH ACCOUNT<br>Note: Tools REPORTS SEARCH ACCOUNT<br>Silent Post URL The Payment Gateway to send a response to an additional URL, please enter that value as a Silent Post URL in the box below. You may specify only one value. No validation will be performed against the Silent Post URL. This value is not required in order to process transactions.<br>To dit the Silent Post URL, modify the existing text in the URL text box and click "Submit". To delete this value, delete the existing text from the text box and click "Submit". To delete this value, delete the existing text from the text box and click "Submit". To delete this value, delete the existing text from the text box and click "Submit". To delete this value, delete the existing text from the text box and click "Submit". To delete this value, delete the existing text from the text box and click "Submit". To delete this value, delete the existing text from the text box and click "Submit". To delete this value, delete the existing text from the text box and click "Submit". To delete this value, delete the existing text from the text box and click "Submit". To delete this value, delete the existing text from the text box and click "Submit". To delete this value, delete the existing text from the text box and click "Submit". To delete this value, delete the existing text from the text box and click "Submit". To delete this value, delete the existing text from the text box and click "Submit". To delete this value, delete the existing text from the text box and click "Submit". To delete this value, delete the existing text in the URL text box and click "Submit". To delete this value, delete the existing text from the text box and click "Submit". To delete this value, delete the exist text box and delete the exist text box and text "Submit". To delete this value, delete the exist text box and text "Submit". To delete this value, delete the exist text box and text "Submit". To delete this value, delete the exist text box and |

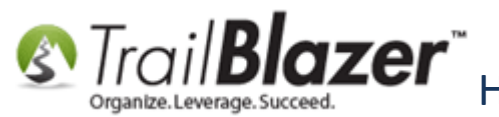

Img 2 of 3 – Click [Submit]

| Silent Post URL                                                                                                    | <u>Help</u>  |
|----------------------------------------------------------------------------------------------------|--------------|
| If you would like the Payment Gateway to send a response to an additional URL, please enter that value as a Silent Post URL in box below. You may specify only one value. No validation will be performed against the Silent Post URL. This value is not require order to process transactions. | the<br>ed in |
| To edit the Silent Post URL, modify the existing text in the URL text box and click "Submit". To delete this value, delete the existing from the text box and click "Submit".                                                                                                    | ) text       |
| For more information on how these URLs are used, please refer to Reference & User Guides.                                                                                                    |              |
| URL Ithorizenet/TransactionListRequest.ashx                                                                                                    |              |
| Submit                                                                                                    |              |
|                                                                                                    | -            |

Img 3 of 3 – You'll be Prompted if it was Successful or Not

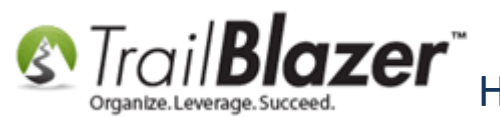

| Authorize                                                                                  | .Neť                                               | FEEDBACK                | ᡖ CONTACT US | R LIVE HELP | HELP     Welcon | 💼 LOG OUT |
|--------------------------------------------------------------------------------------------|----------------------------------------------------|-------------------------|--------------|-------------|-----------------|-----------|
| HOME                                                                                       | TOOLS                                              | REPORTS                 | SEARC        | H           | ACCOL           | JNT       |
| <b>Settings</b><br>Merchant Profile<br>Billing Information<br>Statements                   | Silent Post URL<br>Silent Post URL setting has bee | n successfully applied. |              |             |                 | Help      |
| Verified Merchant Seal<br>User Administration<br>User Profile<br>Digital Payment Solutions | You'll get t                                       | his prompt if           | f it was s   | uccessf     | ul.             |           |
|                                                                                            |                                                    |                         |              |             |                 |           |

7) You can verify the steps are complete by going back to the authorize.net home screen, and clicking the *new* link in the blue message at the top (*shown below*).

Img 1 of 2 – From the Authize.Net Home Screen Click the Link in the Blue Message at the Top

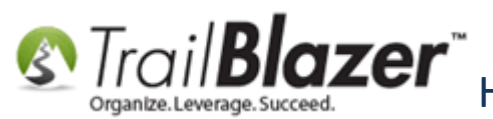

**Example Leverage Succeed** How to Setup and Activate your Authorize. Net Account with your Trail Blazer Database for Online Payments and for Recurring Transactions

| account.authorize.net                     |                             | C Q See                                      | nrch                    | ☆ 自                 | □ +                    | <b>^</b>        |
|-------------------------------------------|-----------------------------|----------------------------------------------|-------------------------|---------------------|------------------------|-----------------|
|                                           |                             | A                                            |                         | •                   | 0                      |                 |
|                                           |                             | FEEDBACK                                     | M CONTACT US            | NVE HELP            | 1 HELP                 | LOG 0           |
| Authorize.Net                             |                             |                                              |                         |                     | Wel                    | come: T         |
| HOME                                      | TOOLS                       | REPORTS                                      | SEARC                   | СН                  | ACC                    | OUNT            |
| Virtual Terminal   Unsettled Transactions | Account                     | Configuration Sugger                         | tod Cottingo to         | Review              |                        |                 |
| ANNOUNCEMENTS                             | Account                     | Jonnguration - Sugges                        | sted Settings to        | Review              |                        |                 |
| 2/5/16                                    | <ul> <li>Review:</li> </ul> | your security settings for AVS and           | ICCV                    |                     |                        |                 |
| New Reminder to Download Transactions     | Review                      | your transaction cut-off time                |                         |                     |                        |                 |
| 1/20/16                                   |                             |                                              |                         |                     |                        |                 |
| UPDATED: CIM Profiles for ARB             | To learn more               | about Account Configuration                  | nd Acconting Dayme      | onte - Click Horo   |                        |                 |
| Subscriptions                             |                             | about Account configuration (                | ing Accopying Fujine    |                     |                        |                 |
| TOOLS                                     |                             | Applo Day                                    |                         | ~                   |                        |                 |
| Virtual Terminal                          |                             | Apple Pay<br>Apple Pay allows you to use you | r Authorize.Net accou   | nt to process in-ar | p payments (           | from customer   |
| Upload Transactions                       |                             | with the new iPhone 6 and iPho               | ne 6 Plus. Using the \  | /isa Token Service  | and similar f          | okenization     |
| Fraud Detection Suite                     |                             | solutions developed by MasterC               | ard and American Ex     | press, Apple Pay p  | rovides a sol          | ution that can  |
| Customer Information Manager              |                             | simplify the checkout process, h             | elp reduce your fraud   | I risk, and expand  | our busines            | s and custome   |
| Simple Checkout                           |                             | payment options.                             |                         |                     |                        |                 |
| Sync for QuickBooks                       |                             | Authorize.Net Verified Merchar               | t Seal™                 |                     |                        |                 |
| REPORTS                                   |                             | When displayed on your websit                | e, our free Verified Me | rchant Seal increa  | ses custome            | r confidence th |
| Transaction Detail                        |                             | their transactions are being pro             | cessed according to t   | he highest security | / standards.           |                 |
| Transaction Statistics                    |                             |                                              |                         |                     |                        |                 |
| Returns<br>QuickBooks Download            |                             |                                              |                         |                     |                        |                 |
|                                           | PRODUCTS & SE               | ERVICES                                      |                         |                     |                        |                 |
| SEARCH                                    | 63                          | eCheck.Net®                                  |                         | 0                   |                        |                 |
| Search by Batch<br>Search by Business Day |                             | Offer your customers an additio              | hal payment option, e   | Check.Net enable:   | 3 you to accept Retect | ot and process  |
| Search by Dusiness Day                    | e                           | electronic check payments dire               | ay nom your website,    | virtual terminal o  | Batch Oploa            | u.              |
| Unsettled Transactions                    |                             |                                              |                         |                     |                        |                 |

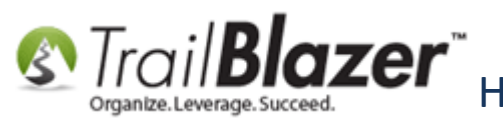

Img 2 of 2 – Verify that the Authorize.Net API is Activated

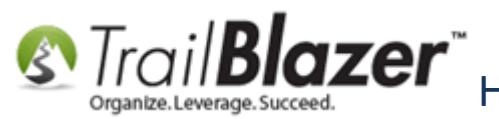

30

# Verify that your account is 'live' and that the API configuration is complete.

| Online                                                                                                    | Mobile                                                                                                    | In Store                                                                                       |  |  |
|----------------------------------------------------------------------------------------------------|----------------------------------------------------------------------------------------------------|------------------------------------------------------------------------------------------------|--|--|
| Accept credit cards and electronic<br>checks securely and easily from<br>your website.<br>Learn How >                                                                                                    | Start accepting credit cards today<br>from your Android, iPhone or<br>iPad.<br>Learn How >                                                                                       | Turn your tablet / computer into a point of sale and start accepting credit cards today.       |  |  |
| Test 🥌 Live                                                                                                    | • Your Account is Live and ready to pr                                                                                                    | ocess real transactions.                                                                       |  |  |
|                                                                                                    |                                                                                                    |                                                                                                |  |  |
|                                                                                                    |                                                                                                    |                                                                                                |  |  |
| Account Configura                                                                                                    | tion Steps:                                                                                                    |                                                                                                |  |  |
| Account Configura                                                                                                    | tion Steps:                                                                                                    | Complet                                                                                        |  |  |
| Account Configura<br>Merchant Account Application<br>Activate eCheck.Net - What is eCh                                                                                                    | tion Steps:<br>eck.Net?                                                                                                    | Complet                                                                                        |  |  |
| Account Configura<br>Merchant Account Application<br>Activate eCheck.Net - What is eCh<br>Turn Test Mode Off - What is Test I                                                                                                    | tion Steps:<br>eck.Net?<br>Mode? Do I need to turn it off to process                                                                                                    | Complet<br>Approve<br>s transactions? Complet                                                  |  |  |
| Account Configura<br>Merchant Account Application<br>Activate eCheck.Net - What is eCh<br>Turn Test Mode Off - What is Test I<br>API Login and Transaction Keys - V                                                                               | tion Steps:<br>eck.Net?<br>Mode? Do I need to turn it off to process<br>What are they and do I need them to tra                                                                  | Complet<br>Approve<br>stransactions? Complet<br>nsact? Complet                                 |  |  |
| Account Configura<br>Merchant Account Application<br>Activate eCheck.Net - What is eCh<br>Turn Test Mode Off - What is Test I<br>API Login and Transaction Keys - N<br>Update Your Billing Information - H                                        | tion Steps:<br>eck.Net?<br>Mode? Do I need to turn it off to process<br>What are they and do I need them to tra<br>ow is my bill paid?                                           | Complet<br>Approve<br>s transactions? Complet<br>nsact? Complet<br>Suggeste                    |  |  |
| Account Configura<br>Merchant Account Application<br>Activate eCheck.Net - What is eCh<br>Turn Test Mode Off - What is Test I<br>API Login and Transaction Keys - V<br>Update Your Billing Information - Ho<br>Configuring Security Settings - Ho | tion Steps:<br>eck.Net?<br>Mode? Do I need to turn it off to process<br>What are they and do I need them to tra<br>ow is my bill paid?<br>w do I keep my Authorize.Net account s | Complet<br>Approve<br>s transactions? Complet<br>nsact? Complet<br>Suggeste<br>ecure? Suggeste |  |  |

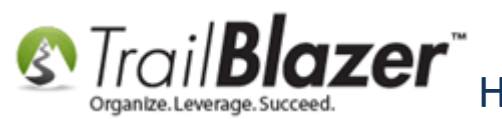

8) Last but not least, navigate back to Trail Blazer > Website Configuration and click the blue hyperlink in the top-right to refresh your website settings.

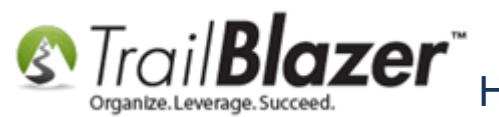

Strail Blazer How to Setup and Activate your Authorize. Net Account with your Trail Blazer In Strain Developments and for Recurring Transactions Database for Online Payments and for Recurring Transactions

|                                                           |                                                                                     |          |                                                                                                    | _                                                                | _                                          |                                                                  |                    |                    |          | _ |  |
|-----------------------------------------------------------|-------------------------------------------------------------------------------------|----------|----------------------------------------------------------------------------------------------------|------------------------------------------------------------------|--------------------------------------------|------------------------------------------------------------------|--------------------|--------------------|----------|---|--|
| File - Edit - 🔞                                           | 浚 Iframe V                                                                          | Vizard   |                                                                                                    |                                                                  |                                            |                                                                  |                    |                    |          |   |  |
| MetaDescription:                                          | campaign                                                                            |          |                                                                                                    |                                                                  | Refresh web pages                          |                                                                  |                    |                    |          |   |  |
| MetaKeywords :                                            | campaign                                                                            |          |                                                                                                    |                                                                  | Click here to refresh your web pages using |                                                                  |                    |                    |          |   |  |
| SiteTitle :                                               | Demo Campaign Joel                                                                  |          |                                                                                                    |                                                                  | updated specifications.                    |                                                                  |                    |                    |          | = |  |
| ThemeName :                                               | default                                                                             |          |                                                                                                    | _/                                                               |                                            |                                                                  |                    |                    |          |   |  |
| Flat Shipping Fee:                                        | .00 2                                                                               |          |                                                                                                    |                                                                  |                                            |                                                                  |                    |                    |          |   |  |
| Enabled double Opt-In for all forms                       |                                                                                     |          |                                                                                                    |                                                                  |                                            |                                                                  |                    |                    |          |   |  |
| •                                                         |                                                                                     |          |                                                                                                    | 111                                                              |                                            |                                                                  |                    |                    | •        |   |  |
| Calendar Events C                                         | omponent D                                                                          | onations | Signup Email                                                                                                    | Sign                                                             | up Short                                   | Signup Without                                                   | Attributes         | Signup Attribute   | s S 1    |   |  |
| Page Setup Dona                                           | tion Amounts                                                                        | Recurrin | g Frequency                                                                                                    | Relat                                                            | ed Lists                                   | Email Response                                                   | Live Prev          | iew (Donations.as  | spx)     |   |  |
| Show Other Amount                                         |                                                                                     |          |                                                                                                    |                                                                  |                                            | Disclaimer:<br><ul><li>The Federal Election Commiss ▲</li></ul>  |                    |                    |          |   |  |
| Show Donation Level Description                           |                                                                                     |          | that all of these statements are true for anyone contributing to<br>campaign.<br>dr>I am a US Citizen or Permanent Resident<br>dr>I |                                                                  |                                            |                                                                  |                    |                    |          |   |  |
| 🔲 Disable Captcha                                         |                                                                                     |          |                                                                                                    | my own money<br>i am not under contract to the Federal Gov       |                                            |                                                                  |                    |                    |          |   |  |
| Show Comments                                             |                                                                                     |          |                                                                                                    |                                                                  | am 18 years of age or older<br>dr>         |                                                                  |                    |                    |          |   |  |
| Show Honor of                                             | Show Honor of                                                                       |          |                                                                                                    |                                                                  |                                            | their best efforts to obtain and report the name, mailing addres |                    |                    |          |   |  |
| Show Middle Na                                            | bow Middle Name                                                                     |          |                                                                                                    |                                                                  |                                            |                                                                  |                    | /ntributi<br>≥<br> |          |   |  |
| Contraction Product Name                                  |                                                                                     |          |                                                                                                    |                                                                  |                                            | ions to Ramsey fo                                                | r Office are       | not deductible a   | s charit |   |  |
| to \$5,200 per person (\$2,600 for the primary election + |                                                                                     |          |                                                                                                    |                                                                  |                                            |                                                                  | primary election + | \$2,600            |          |   |  |
| Show Donation Ticker                                      |                                                                                     |          |                                                                                                    | general election). Contributions can be drawn individually or jo |                                            |                                                                  |                    |                    |          |   |  |
| Ticker Size: 30                                           |                                                                                     |          |                                                                                                    | equally. Corporate checks are prohibited. Cash contributions c   |                                            |                                                                  |                    |                    |          |   |  |
| Ticker Start [                                            | Start Date: 7/31/2013 Variable Contributions from foreign nationals are prohibited. |          |                                                                                                    |                                                                  |                                            |                                                                  |                    |                    | Dited.<  |   |  |
| \$ Amount Position:                                       | n: Donations After Contact 🔻                                                        |          |                                                                                                    |                                                                  |                                            |                                                                  |                    |                    |          |   |  |
|                                                           |                                                                                     |          |                                                                                                    |                                                                  |                                            |                                                                  |                    |                    |          |   |  |
| Logon = <u>Joel Kris</u>                                  | tenson                                                                              |          |                                                                                                    |                                                                  | 1                                          | 🔒 Save 🛛                                                         | 🔊 Save ar          | nd Close 🔕         | Cancel   |   |  |
| _                                                         | -                                                                                   |          |                                                                                                    | -                                                                | KNO                                        | WIEDGE BASE                                                      | www.tra            | ailblz.com/kh      | -        |   |  |

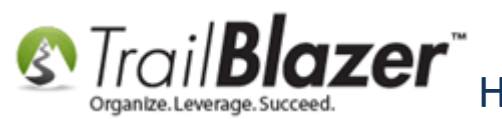

You are now ready to run a test donation of \$5.00 or more through your **Trail Blazer** donation form hosted at (https://www.trailblz.info/**YourDatabaseName**/Donations.aspx). *If the donation fails please contact our live tech support so we can help troubleshoot your configuration.* 

The **Related Resources** below provide a lot of information on related topics such as how to embed our secure donation iFrame form into your existing website, and how to create a thank-you email-responder.

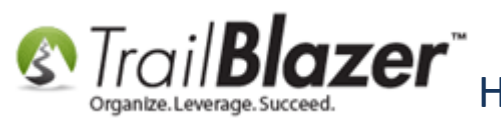

How to Setup and Activate your Authorize.Net Account with your Trail Blazer Database for Online Payments and for Recurring Transactions

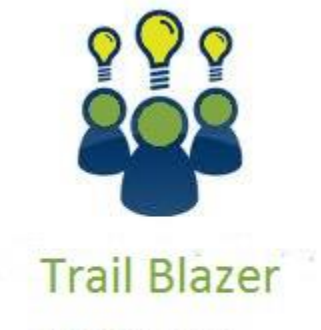

- YouTube Channel
- Knowledge Base Articles
- 3rd Party Resources

## **#5 – Related Resources**

Article: Configure Website

Article: Linking your Website to your Trail Blazer Database with Configurable Online Forms

Article: How to Put your Trail Blazer Donation Form on your Facebook Page

Video: Iframes

Video: Donation Auto Responders with Merge Fields

Video: Thank you's using mass email

Trail Blazer Website Link: List of Merchant Gateway Options Supported by Trail Blazer

Trail Blazer Website Link: Recurring Donations with Authorize.Net

KNOWLEDGE BASE www.trailblz.com/kb

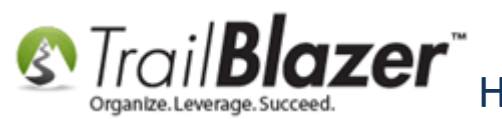

- 3<sup>rd</sup> Party Resource (Video): <u>How Payment Processing Works</u>
- 3<sup>rd</sup> Party Resource (Article): <u>Silent Post URL</u>
- 3<sup>rd</sup> Party Resource (Article): <u>Authorize.Net KB on Setting Up Silent Post URL</u>
- 3rd Party Resource (Article): Give Zoosks Article on Setting Up Silent Post URL for Auth.Net

#### **Trail Blazer Live Support**

- **C** Phone: 1-866-909-8700
- Email: <a href="mailto:support@trailblz.com">support@trailblz.com</a>
- Facebook: <a href="https://www.facebook.com/pages/Trail-Blazer-Software/64872951180">https://www.facebook.com/pages/Trail-Blazer-Software/64872951180</a>
- **Twitter:** <u>https://twitter.com/trailblazersoft</u>

\* As a policy we require that you have taken our intro training class before calling or emailing our live support team. <u>Click here</u> to view our calendar for upcoming classes and events. Feel free to sign up other members on your team for the same training.

\* After registering you'll receive a confirmation email with the instructions for how to log into the <u>GoToMeeting</u> session where we host our live interactive trainings.

\* This service *is* included in your contract.

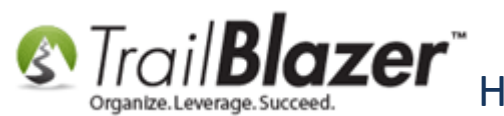

How to Setup and Activate your Authorize.Net Account with your Trail Blazer Database for Online Payments and for Recurring Transactions